# 빠른 참조서

# 복사

# 복사본 만들기

### 신속 복사

1 원본 문서 면이 위를 향하도록 하여 짧은 가장자리가 먼저 자 동 문서 급지대(ADF)에 들어가도록 넣거나 원본 문서 면이 아 래를 향하도록 하여 스캐너 유리에 올려 놓습니다.

참고: 우편 엽서, 사진, 작은 항목, 투명 용지, 사진 용지 또는 잡지에서 오려낸 종이처럼 얇은 용지는 자동 문서 급지대 (ADF)에 넣지 마십시오. 이러한 항목은 스캐너 유리에 올려 놓으십시오.

- 2 문서를 자동 급지대에 넣은 경우 용지 가이드를 조정합니다.
- 4 문서를 스캐너 유리 위에 놓은 경우 복사할 추가 페이지가 있으면 스캐너 유리에 다음 페이지를 놓은 다음 숫자 키패드의 1을 누릅니다. 그렇지 않으면 숫자 키패드의 2를 누릅니다.

### 자동 급지대를 사용하여 복사

1 원본 문서 면이 위를 향하도록 하여 짧은 가장자리가 먼저 자 동 급지대에 들어가도록 넣습니다.

참고: 우편 엽서, 사진, 작은 항목, 투명 용지, 사진 용지 또는 잡지에서 오려낸 종이처럼 얇은 용지는 자동 문서 급지대 (ADF)에 넣지 마십시오. 이러한 항목은 스캐너 유리에 올려 놓으십시오.

- 2 용지 가이드를 조정합니다.
- 3 프린터 제어판에서 복사 버튼을 누르거나 키패드를 사용하여 인쇄 매수를 입력합니다.
- 4 필요한 경우 복사 설정을 변경합니다.
- 5 프린터 제어판에서 흑백 인쇄의 경우 ♥을, 컬러 복사의 경
  우 ♥을 누릅니다.

### 스캐너 유리를 사용하여 복사

- 1 원본 문서를 왼쪽 상단 모서리에 맞춰 스캐너 유리에 뒤집어 놓습니다.
- 2 프린터 제어판에서 복사 버튼을 누르거나 키패드를 사용하여 인쇄 매수를 입력합니다.
- 3 필요한 경우 복사 설정을 변경합니다.
- 4 프린터 제어판에서 흑백 인쇄의 경우 
  ◆을, 컬러 복사의 경
  ♀ 
  ◆을 누릅니다.
- 5 다음 문서를 스캐너 유리에 올려 놓은 다음 숫자 키패드의 1 을 누릅니다. 그렇지 않으면 숫자 키패드의 2를 누릅니다.

#### 복사 작업 취소

문서가 ADF 또는 스캐너 유리에 있거나 문서를 인쇄 중일 때는 복 사 작업을 취소할 수 있습니다. 복사 작업을 취소하려면:

- Ⅰ 프린터 제어판에서 ×을 누릅니다.
  중지 메시지가 나타난 후 작업 취소가 나타납니다.
- 2 🎽을 눌러 작업을 취소합니다.

**참고:** 작업을 계속 진행하려면 🕥을 눌러 복사를 계속합니 다.

**취소**가 나타납니다.

자동 문서 급지대 또는 프린터에서 모든 용지가 빠져 나온 다음 복 사 작업이 취소됩니다. 작업이 취소되면 복사 화면이 나타납니다.

# 이메일로 보내기

# 이메일로 보내기 준비

#### 이메일 기능 설정

이메일 기능을 사용하려면 이 기능이 프린터 설정에서 활성화되 어 있고 유효한 IP 주소 또는 게이트웨이 주소가 있어야 합니다. 이메일 기능을 설정하려면 다음과 같이 하십시오.

1 프린터 IP 주소를 웹 브라우저의 주소 필드에 입력합니다.

참고: 프린터의 IP 주소를 모르는 경우 네트워크 설정 페이 지를 인쇄하고 TCP/IP 섹션에서 주소를 찾으십시오.

2 설정을 클릭합니다.

- 3 이메일/FTP 설정을 클릭합니다.
- 4 이메일 서버 설정을 클릭합니다.
- 5 필요한 경우 이메일 설정을 변경합니다.
- 6 저장을 클릭합니다.

#### 주소록 설정

1 프린터 IP 주소를 웹 브라우저의 주소 필드에 입력합니다.

**참고:** 프린터의 IP 주소를 모르는 경우 네트워크 설정 페이 지를 인쇄하고 TCP/IP 섹션에서 주소를 찾으십시오.

- 2 설정을 클릭합니다.
- 3 이메일/FTP 설정을 클릭합니다.
- 4 이메일 단축키 관리를 클릭합니다.
- 5 필요한 경우 이메일 설정을 변경합니다.
- 6 제출을 클릭합니다.

# EWS(내장 웹 서버)로 이메일 단축번호 만들기

1 프린터 IP 주소를 웹 브라우저의 주소 필드에 입력합니다.

참고: 프린터의 IP 주소를 모르는 경우 네트워크 설정 페이 지를 인쇄하고 TCP/IP 섹션에서 주소를 찾으십시오.

2 설정을 클릭합니다.

3 대상관리를 클릭합니다.

참고: 비밀번호 입력이 필요할 수도 있습니다. ID 와 비밀번 호를 모르면 시스템 지원 담당자에게 문의하십시오.

4 이메일 대상 설정을 클릭합니다.

5 고유한 수신인 이름을 입력하고 이메일 주소를 입력합니다.

참고: 이메일 주소를 여러 개 입력하려면 각 주소를 쉼표(,) 로 구분합니다.

- 6 스캔 설정(형식, 내용, 컬러 및 해상도)을 선택합니다.
- 7 단축 번호를 입력하고 추가를 클릭합니다.

이미 사용 중인 번호를 입력하는 경우 다른 번호를 선택하라 는 메시지가 표시됩니다.

# 이메일 취소

문서가 자동 문서 급지대 또는 스캐너 유리에 있는 경우 이메일 을 취소할 수 있습니다. 이메일을 취소하려면:

Ⅰ 프린터 제어판에서 × 을(를) 누릅니다.
 중지 메시지가 나타난 후 작업 취소가 나타납니다.

#### 2 🎽을 눌러 작업을 취소합니다.

**참고:** 작업을 계속 진행하려면 <sup>▲</sup>을 눌러 이메일 스캔을 재 개합니다.

#### **취소**가 나타납니다.

자동 문서 급지대에 있는 모든 용지가 빠져 나온 다음 작업이 취 소됩니다. 작업이 취소되면 복사 화면이 나타납니다.

# 팩스 보내기

# 팩스 전송

#### 프린터 제어판을 사용하여 팩스 전송

1 원본 문서 면이 위를 향하도록 하여 짧은 가장자리가 먼저 자 동 문서 급지대(ADF)에 들어가도록 넣거나 원본 문서 면이 아 래를 향하도록 하여 스캐너 유리에 올려 놓습니다.

참고: 우편 엽서, 사진, 작은 항목, 투명 용지, 사진 용지 또는 잡지에서 오려낸 종이처럼 얇은 용지는 자동 문서 급지대 (ADF)에 넣지 마십시오. 이러한 항목은 스캐너 유리에 올려 놓으십시오.

- 2 문서를 ADF 에 넣는 경우 용지 고정대를 조정합니다.
- 3 프린터 제어판에서 팩스 버튼을 누릅니다.

첫 번째 줄에 **수신인:**이 나타나고 두 번째 줄에 시간과 날짜 가 나타납니다.

4 팩스 번호를 입력한 다음 🗸을 누릅니다.

#### 참고:

- 팩스 번호 내에 다이얼 일시 중지를 포함하려면 다시 걸 기/일시 중지를 누릅니다. 다이얼 일시 중지가 Fax to:(팩 스 수신인:) 줄에 쉼표로 나타납니다. 외선 번호를 먼저 입력해야 하는 경우 이 기능을 사용하십시오.
- 😒을 눌러 커서를 왼쪽으로 이동시키고 숫자를 삭제합니다.

- 팩스 단축을 사용하려면 B 을 누른 다음 원하는 팩스 단축이 나타날 때까지 화살표 버튼을 누릅니다. 그런 다 음 2 을 누릅니다.
- 5 1을 눌러 다른 팩스 번호를 입력하거나 2를 눌러 팩스 번호 입력을 종료합니다.

### 컴퓨터를 사용하여 팩스 전송

프린터 드라이버의 팩스 옵션을 사용하면 인쇄 작업을 프린터로 전송하여 작업을 팩스로 전송할 수 있습니다. 팩스 옵션은 일반 팩 스와 같이 작동하지만, 프린터 제어판에서 제어되지 않고 프린 터 드라이브를 통해 제어됩니다.

- 1 문서를 열고 파일 >인쇄를 클릭합니다.
- 2 프린터를 선택한 다음 속성, 기본 설정, 옵션 또는 설정을 누릅 니다.
- 3 다음 항목으로 이동합니다.
  - 팩스 탭 >팩스 사용
- 4 "팩스 번호(Fax number(s))" 필드에 수신자 팩스 번호를 입력 합니다.

**참고:** 팩스 번호는 수동으로 직접 입력하거나 전화번호부 기 능을 사용하여 입력할 수 있습니다.

- 5 필요한 경우 전화 "국번" 필드에 국번을 입력합니다.
- 6 적절한 용지 크기와 용지 방향을 선택합니다.
- 7 팩스에 표지 페이지를 넣으려면 팩스 표지 페이지 포함을 선 택하고 적절한 정보를 입력합니다.
- 8 확인을 클릭합니다.

#### 참고:

- 팩스 옵션은 PostScript 드라이버 또는 Universal Fax Driver 에서만 사용할 수 있습니다. 이러한 드라이버 설치에 대한 자세한 내용은 소프트웨어 및 설명서 CD 를 참조하십시오.
- 팩스 옵션을 사용하려면 먼저 PostScript 드라이버에서 팩스 옵션을 설치하고 활성화해야 합니다.
- 팩스 전송 전에 항상 설정 표시 확인란을 선택한 경우 팩스 가 전송되기 전에 수신자 정보를 확인할 수 있는 대화 상자 가 나타납니다. 이 확인란을 지우는 경우 팩스 탭에서 확인 을 누르면 대기 문서가 팩스로 자동으로 전송됩니다.

단축키 생성

# EWS(내장 웹 서버)로 팩스 대상 단축번호 만들기

영구 팩스 수신지를 만들고 여기에 단축번호를 지정하면 팩스를 보낼 때마다 프린터 제어판에서 팩스 수신인의 전화 번호 전체 를 입력하지 않아도 됩니다. 단일 팩스 번호 또는 팩스 번호 그룹 에 대한 단축번호를 생성할 수 있습니다.

1 프린터 IP 주소를 웹 브라우저의 주소 필드에 입력합니다.

참고: 프린터의 IP 주소를 모르는 경우 네트워크 설정 페이 지를 인쇄하고 TCP/IP 섹션에서 주소를 찾으십시오.

2 설정을 클릭합니다.

3 대상관리를 클릭합니다.

**참고:** 비밀번호가 필요할 수도 있습니다. ID 와 비밀번호를 모르면 시스템 지원 담당자에게 문의하십시오.

- 4 팩스 단축번호 설정을 클릭합니다.
- 5 고유한 단축번호 이름을 입력하고 팩스 번호를 입력합니다. 여러 번호에 대한 단축번호를 만들려면 그룹에 해당하는 팩 스 번호를 입력합니다.

참고: 해당 그룹 내 팩스 번호는 각각 세미콜론(;)으로 구분 합니다.

6 단축번호를 지정합니다.

이미 사용 중인 번호를 입력하는 경우 다른 번호를 선택하라 는 메시지가 표시됩니다.

7 추가를 클릭합니다.

### 프린터 제어판을 사용하여 팩스 대상 단축번 호 만들기

1 원본 문서 면이 위를 향하도록 하여 짧은 가장자리가 먼저 자 동 문서 급지대(ADF)에 들어가도록 넣거나 원본 문서 면이 아 래를 향하도록 하여 스캐너 유리에 올려 놓습니다.

참고: 우편 엽서, 사진, 작은 항목, 투명 용지, 사진 용지 또는 잡지에서 오려낸 종이처럼 얇은 용지는 자동 문서 급지대 (ADF)에 넣지 마십시오. 이러한 항목은 스캐너 유리에 올려 놓으십시오.

- 2 문서를 ADF 에 넣는 경우 용지 고정대를 조정합니다.
- 3 프린터 제어판에서 팩스 버튼을 누릅니다.
  - 첫 번째 줄에 **수신인:**이 나타나고 두 번째 줄에 시간과 날짜 가 나타납니다.

# 4 🔲을 누릅니다.

**주소록 검색**이 나타납니다.

- 5 추가가 나타날 때까지 화살표 버튼을 누른 다음 ✓를 누릅니 다.
- 6 팩스 번호 입력이 나타날 때까지 화살표 버튼을 누른 다음
  ✓ 를 누릅니다.
- 7 팩스 번호를 입력한 다음 🔽을 누릅니다.
- 8 1을 눌러 다른 팩스 번호를 입력하거나 2를 눌러 팩스 번호 입력을 종료합니다.
- 9 2=아니오를 선택하면 이름 입력이 나타납니다.
  - a 원하는 글자에 해당하는 키패드의 버튼을 누릅니다. 처음 버튼을 누르면 해당 버튼의 숫자가 나타납니다. 다시 버튼 을 누르면 해당 버튼에 할당된 글자 중 하나가 나타납니다.
  - b 오른쪽 화살표 버튼을 눌러 다음 공간으로 이동하거나, 몇 초 기다리면 커서가 다음 공간으로 이동합니다.
  - C 팩스 이름이 입력되면 ✓를 누릅니다.
    단축번호로 저장이 나타납니다.
  - d 단축번호를 입력한 후 ♥️을 누릅니다.

# 보내는 팩스 취소

문서가 ADF 에 있거나 스캐너 유리 위에 있는 경우에는 팩스를 취 소할 수 있습니다. 팩스를 취소하려면:

- Ⅰ 프린터 제어판에서 × 을(를) 누릅니다.
  중지 메시지가 나타난 후 작업 취소가 나타납니다.
- 2 🎽을 눌러 작업을 취소합니다.

**참고:** 작업을 계속 진행하려면 <sup>→</sup>을 눌러 팩스 스캔을 재개 합니다.

취소가 나타납니다.

자동 문서 급지대에 있는 모든 용지가 빠져 나온 다음 작업이 취 소됩니다.

# FTP 주소로 스캔

# FTP 주소로 스캔

### 키패드를 사용하여 FTP 주소로 스캔

1 원본 문서 면이 위를 향하도록 하여 짧은 가장자리가 먼저 자 동 문서 급지대(ADF)에 들어가도록 넣거나 원본 문서 면이 아 래를 향하도록 하여 스캐너 유리에 올려 놓습니다.

참고: 우편 엽서, 사진, 작은 항목, 투명 용지, 사진 용지 또는 잡지에서 오려낸 종이처럼 얇은 용지는 자동 문서 급지대 (ADF)에 넣지 마십시오. 이러한 항목은 스캐너 유리에 올려 놓으십시오.

- 2 문서를 자동 문서 급지대(ADF)에 넣는 경우 용지 고정대를 조 정합니다.
- **3** 프린터 제어판에서 **스캔/이메일** 버튼을 누릅니다.
- 4 FTP 가 나타날 때까지 화살표 버튼을 누른 다음 ✓을(를) 누 릅니다.
- 5 FTP 주소를 입력합니다.

## 단축번호로 FTP 주소에 스캔

1 원본 문서 면이 위를 향하도록 하여 짧은 가장자리가 먼저 자 동 문서 급지대(ADF)에 들어가도록 넣거나 원본 문서 면이 아 래를 향하도록 하여 스캐너 유리에 올려 놓습니다.

참고: 우편 엽서, 사진, 작은 항목, 투명 용지, 사진 용지 또는 잡지에서 오려낸 종이처럼 얇은 용지는 자동 문서 급지대 (ADF)에 넣지 마십시오. 이러한 항목은 스캐너 유리에 올려 놓으십시오.

- 2 문서를 자동 문서 급지대(ADF)에 넣는 경우 용지 고정대를 조 정합니다.
- 3 프린터 제어판에서 **스캔/이메일** 버튼을 누릅니다.
- 4 FTP 가 나타날 때까지 화살표 버튼을 누른 다음 ♥을(를) 누 릅니다.
- 5 # 을 누르고 수신인의 단축 번호를 입력합니다.
- 6 1 을 눌러 다른 단축을 입력하거나 2 를 눌러 단축 입력을 종료 합니다.

2 를 누른 후 시작하려면 시작 누름이 나타납니다.

7 <a>♦ 월(를) 눌러 흑백 사본을 보내거나 </a> <a>♥을(를) 눌러 컬러 사 본을 보냅니다.</a>

# 내장 웹 서버(EWS)를 사용하여 FTP 단 축번호 만들기

1 프린터 IP 주소를 웹 브라우저의 주소 필드에 입력합니다.

**참고:** 프린터의 IP 주소를 모를 경우 네트워크 설정 페이지 를 인쇄하여 TCP/IP 섹션에서 IP 주소를 찾으십시오.

- 2 설정을 클릭합니다.
- 3 기타 설정에서 대상 관리를 클릭합니다.

참고: 비밀번호가 필요할 수도 있습니다. ID 및 비밀번호가 없는 경우 시스템 지원 담당자에게 문의하십시오.

- 4 FTP 단축번호 설정을 클릭합니다.
- 5 스캔 설정(형식, 내용, 컬러 및 해상도)을 선택합니다.
- 6 단축 번호를 입력하고 **추가**를 클릭합니다.

이미 사용 중인 번호를 입력한 경우 다른 번호를 선택하라는 메시지가 나타납니다.

# 컴퓨터 또는 플래시 드라이브로 스캔

# 컴퓨터로 스캔

1 프린터 IP 주소를 웹 브라우저의 주소 필드에 입력합니다.

**참고:** 프린터의 IP 주소를 모르는 경우 네트워크 설정 페이 지를 인쇄하고 TCP/IP 섹션에서 IP 주소를 찾으십시오.

- 2 스캔 프로파일을 클릭합니다.
- 3 **스캔 프로파일 생성**을 클릭합니다.
- 4 사용자의 스캔 설정을 선택하고 다음을 클릭합니다.
- 5 스캔한 결과 파일을 저장할 사용자 컴퓨터의 위치를 선택합니다.
- 프로파일 이름을 입력합니다.
  프로파일 이름은 사용자 이름이지만, 디스플레이의 스캔 프로 파일 목록에 나타나는 이름입니다.
- 7 제출을 클릭합니다.

8 문서를 스캔합니다.

저장을 누를 때 단축번호가 자동으로 지정되었습니다. 이 단 축 번호를 기억했다가 문서를 스캔할 준비가 되면 사용하십시 오.

a 원본 문서 면이 위를 향하도록 하여 짧은 가장자리가 먼 저 자동 문서 급지대(ADF)에 들어가도록 넣거나 원본 문 서 면이 아래를 향하도록 하여 스캐너 유리에 올려 놓습니 다.

참고: 우편 엽서, 사진, 작은 항목, 투명 용지, 사진 용지 또는 잡지에서 오려낸 종이처럼 얇은 용지는 자동 문서 급지대(ADF)에 넣지 마십시오. 이러한 항목은 스캐너 유리에 올려 놓으십시오.

b 문서를 ADF 에 넣는 경우 용지 고정대를 조정합니다.

c 스캔/이메일 버튼을 누릅니다.

d 프로파일이 나타날 때까지 화살표 버튼을 누른 다음 ✓ 를 누릅니다.

e #을(를) 누릅니다. 단축 입력:이 나타납니다.

f 단축번호를 입력합니다.

g 💿 또는 🕥를 눌러 스캔한 이미지를 보냅니다.

**참고:** 스캔 설정은 이미지를 흑백 또는 컬러로 전송할 지 여부를 결정합니다. 흑백 또는 컬러 버튼을 눌러도 이러 한 설정은 변경되지 않습니다.

9 컴퓨터로 돌아와서 파일을 열어 봅니다.

결과 파일이 지정 위치에 저장되거나, 지정 프로그램에서 열 립니다.

# USB 플래시 메모리 장치로 스캔

참고: 선택한 프린터 모델에서 USB 포트를 사용할 수 없습니다.

1 USB 플래시 메모리 장치를 전면 USB 포트에 삽입합니다. USB 액세스가 나타납니다.

**참고: USB** 플래시 메모리 장치를 프린터에 삽입하면 프린터 가 USB 장치로 스캔하거나 USB 장치에서 파일을 인쇄할 수 만 있습니다. 다른 모든 프린터 기능을 사용할 수 없습니다.

- 2 키패드의 1을 누릅니다.
- 3 USB로 스캔이 나타날 때까지 화살표 버튼을 누른 다음 ✓ 를 누릅니다.

**시작하려면 시작 누름**이 나타납니다.

4 원본 문서 면이 위를 향하도록 하여 짧은 가장자리가 먼저 자 동 문서 급지대(ADF)에 들어가도록 넣거나 원본 문서 면이 아 래를 향하도록 하여 스캐너 유리에 올려 놓습니다.

참고: 우편 엽서, 사진, 작은 항목, 투명 용지, 사진 용지 또는 잡지에서 오려낸 종이처럼 얇은 용지는 자동 문서 급지대 (ADF)에 넣지 마십시오. 이러한 항목은 스캐너 유리에 올려 놓으십시오.

5 문서를 ADF 에 넣는 경우 용지 고정대를 조정합니다.

6 💽 또는 🕥를 눌러 스캔한 이미지를 보냅니다.

참고: 스캔 설정은 이미지를 흑백 또는 컬러로 전송할 지 여 부를 결정합니다. 흑백 또는 컬러 버튼을 눌러도 이러한 설 정은 변경되지 않습니다.